# DVG Sical

## MANUAL DE UTILIZAÇÃO DA FAMÍLIA DO BLOCO DE VEDAÇÃO SICAL

Belo Horizonte, 01 de dezembro de 2019 Equipe Responsável: Enga Carla de Paula Amaral Macedo William Moreira Alves Caio F. Silva

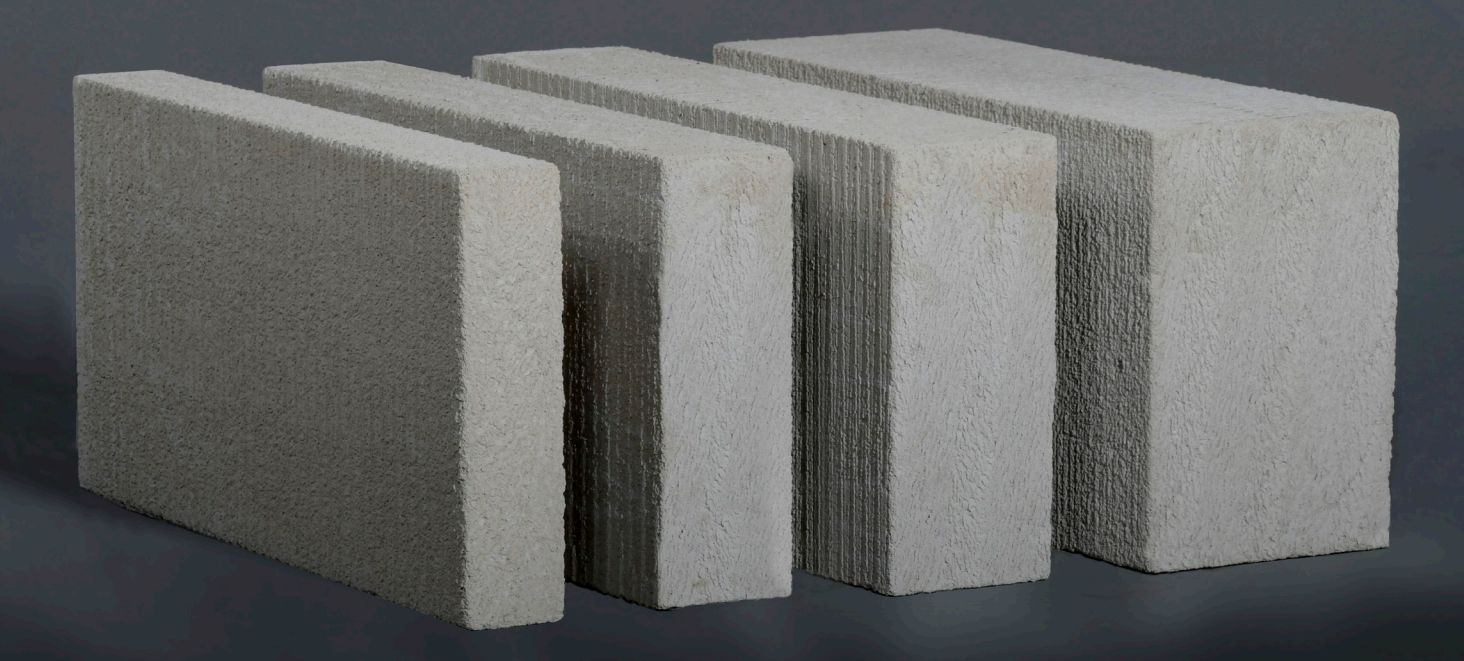

## Sumário

| 1 APRESENTAÇÃO SHOWROOM                                       | 3    |
|---------------------------------------------------------------|------|
| 2 IMPORTANDO AS FAMÍLIAS, TABELAS E LEGENDAS PARA SEU PROJETO | 4    |
| Importando Família                                            | 4    |
| Inserindo Blocos em projetos                                  | 5    |
| Adição de Texturas                                            | 8    |
| Inserindo Paredes                                             | . 11 |
| Importando tabelas do ShowRoom                                | . 15 |
| Importando Simbologia do ShowRoom                             | . 16 |

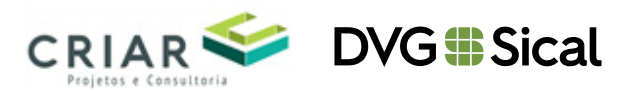

#### 1 APRESENTAÇÃO SHOWROOM

O documento tem o intuito de orientar sobre como utilizar o ShowRoom Sical®. Após baixar o arquivo do site da SICAL® em seu computador, será apresentado o arquivo compactado.

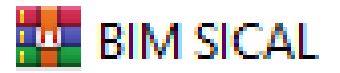

Descompacte o arquivo e serão apresentadas as seguintes pastas.

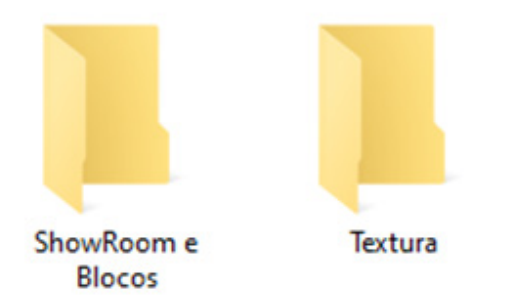

A pasta ShowRoom e Blocos contém o arquivo que irá apresentar todos os elementos de famílias de blocos, incluindo os modelos de tabelas, simbologia, entre outras informações. Também contém 3 arquivos de extensão de famílias (.rfa): CCA 30x25 cm, CCA 30x30 cm e CCA 60x30 cm

Esses são os arquivos que podem ser adicionados diretamente ao seu projeto. Vale lembrar que no ShowRoom são exibidos os blocos de vedação já disponíveis no mercado.

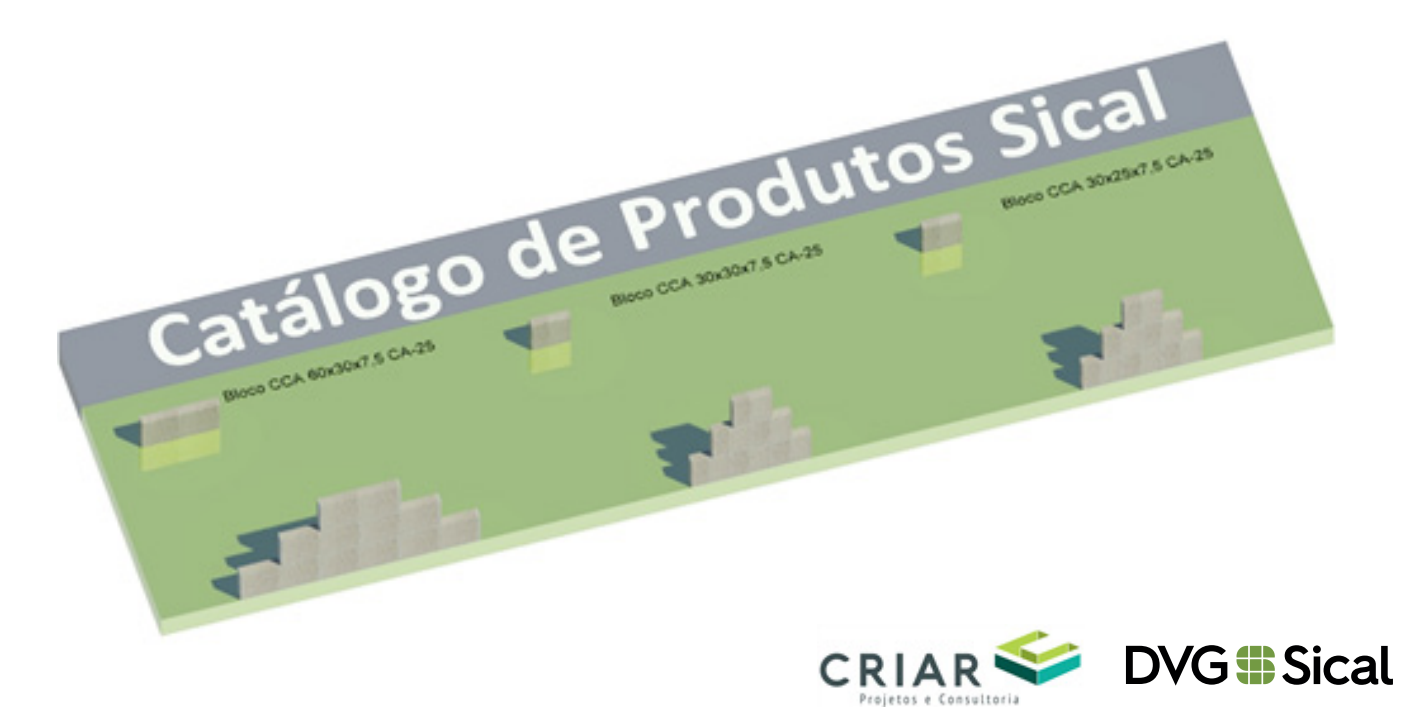

Com o ShowRoom aberto, será exibida a seguinte tela com os elementos para utilização em seu projeto.

### DVG Sical

|                        | Catálogo de Produtos Sical                                                                                                    |                                                                                                    |                                                                                                    |  |  |  |  |
|------------------------|----------------------------------------------------------------------------------------------------|----------------------------------------------------------------------------------------------------|----------------------------------------------------------------------------------------------------|--|--|--|--|
|                        | Boos de Vedação Scol OCA 65x80 ce                                                                                                    | Nose de Vedaglis Baal CCA 30x87 on                                                                                                    | Base or Velagle Star DCA 30:05 on                                                                                                    |  |  |  |  |
| Lagues in 7.5 cm       | Valada Bran San Yahiyak (DA McN+25<br>Valada Bran San Yahiyak<br>Per 13 Per<br>Dedekaran protein 193<br>Reademant of new parts & Reconstruction 13<br>Dedekaran of new parts & Reconstruction 13<br>Demandemant of new parts & Reconstruction 13<br>Demandemant of new parts & Reconstruction 13<br>Demandemant of National Parts & Reconstruction 13<br>Demandemant of National Parts & Reconstruction 13<br>Reconstruct & Europeand Parts & Reconstruction                                                                                                    | Madels Rose Sort Integle 054 No/3-75<br>Sort of the Sort of the Sort                                                                                                    | Madela Bisso Scott Intergile OCA 30x55x73<br>Marco II Dia wi<br>Penes 2010 m<br>Penes 2010 m<br>Penes 2010 m<br>Penesistema e vision parte da Associatemente (E.A.<br>Anadistante, Penesiste Associatemente (E.A.<br>Benefisiante Penesistema e Vision (E.A.<br>Benefisiante Penesistema e Vision (E.A.<br>Be                                                                                                    |  |  |  |  |
| ing an a second second | Wante Bierr Son Freinige (EA MicRot<br>Wante Die on<br>Peer 2 Des on<br>Peer 2 Des Aug<br>Underkammt die Gamming die Ausentraneurs 5.5<br>Recellenante die aus zustal die Ausentraneurs 5.5<br>Recellenante die aus zustal die Ausentraneurs 5.5<br>Recellenante die aus zustal die Ausentraneurs 5.5<br>Recellenante die Schwarzenante Walter 2,00 MPs                                                                                                    | Mounter Vouer Transition DEA Interchant<br>Mounter State Inter<br>Prese A 1985 Bar<br>Prese A 1985 Bar<br>Unterchanter and Yoster A 1985 Bar<br>Anderstering and Analise A Analise Anternational III A<br>Anderstering and Analise A Analise Anderstering and III<br>Barantimeter and Analise A Analise A Anderstering and III<br>Barantimeter and Enverymental Markin (J. Alf VM)                                                                                                    | Work Show Sout Instander OCA Interbut<br>Nature 2015 Ge<br>Presc 2015 Ge<br>Strandsmart af Total value 188<br>Randsmart af an australis Australization (13)<br>Randsmart af an australis Australization (13)<br>Randsmart af an australis Australization (13)<br>Randsmart af an australis Australization (13)<br>Randsmart af an australis Australization (13)<br>Randsmart af an australis Australization (13)<br>Randsmart af an australis Australization (13)<br>Randsmart af an australis Australization (13)                                                                                                    |  |  |  |  |
| Legan és 11 em         | Wanted Roma Sand Yeshagin SCA MARAS<br>Wannes C. 2019 or "<br>Para Statu Ag<br>Understand or partners. 129<br>machinesity or care, partner de Asternationales 1.2<br>machinesity of care, partner de Asternationales 1.2<br>December de Maras 2017 Stype"<br>Resonationale Consumeration Wester (1,5) MPs                                                                                                    | Mediate Bases Sport Freinigfer CCA. Bio/Sh/B<br>Mediate & BOT of<br>Proce ALE Ap<br>Unitations: any patients (AA)<br>Mediatements of the Josef Alexandrum et al. Bio<br>Mediatements of the Josef Alexandrum et al.<br>Descentions for Alexandrum AT: N sport<br>Resonance AT: N sport                                                                                                    | Municia Milan Tanat Instagle CCL Bradial<br>Valance CLB of<br>Parts (JR of<br>Valance CLB of<br>Valance of the state CLB<br>Management of the state CLB<br>Management of the state CLB state<br>Tanat of the state CLB state<br>Management Management of Man (JLB State<br>Recontinues of Construction Marker 2.03 State                                                                                                    |  |  |  |  |
| Legen de 12.5 on       | Valobi Bias Scar Valopis CD MVKVIJ<br>Name 4 (20) of<br>Pare 12 19 of<br>Calabata par paints 19<br>Namedata and paints 19<br>Namedata and a star start startstartstart 12<br>December Weile All Thingkof<br>Readminister Forcessed Wide 2019/9                                                                                                    | Weinfels Blanc South Verlagdin 12.6 30x3040.5<br>Valance 8.81 m <sup>-7</sup><br>Frenz 8.121 m <sup>-7</sup><br>Distribution per partiest, 100<br>Resolution for the control of association while 8.1<br>Resolution for the control of association while 8.1<br>Development for the control of the control of the<br>Period Network Filling - 82.73 mpt/m <sup>2</sup><br>Resolution of Concernance Weine (2.01 MPk                                                                                                    | Medicine Stream Vaningkin ICA Statistical 3<br>Valuence & BUR m <sup>4</sup><br>Percen X-30 M m <sup>4</sup><br>Vanishada para parteria 70<br>Resettational or and Anton ICA Associationenesis ICA<br>Resettational or and Anton ICA Associationenesis ICA<br>Demonstration Malace AD 75 region<br>Resettational Malace AD 75 region <sup>12</sup><br>Resettational Malace AD 75 region <sup>12</sup>                                                                                                    |  |  |  |  |
| -                      |                                                                                                    |                                                                                                    |                                                                                                    |  |  |  |  |
| Largers de 14 en       | Waladia Wales Sant Inducto ICA Acciliante<br>Walese 6.001ew<br>Marc Nachol<br>California per politica 80<br>California per politica 80<br>California e California (California)<br>Devolution Wales 40(11) galar)<br>Republica e California (California)                                                                                                    | Michille Rhom Sangt Honolde (CA Michaels<br>Valuer & 0.03 m <sup>2</sup><br>Pare 13-04 m <sup>2</sup><br>Unrolense per parties: M<br>Annotherine in a company of a Assemitarian de KA<br>Assemitarian de Arian (Santa)<br>Desaultaria de Tri region<br>Resultaria e Company of Michiel (2019)                                                                                                    | Ministri Blann Sanar Instanje CGA MiniShala<br>Valance 6 BT an'<br>Panar 64 M an'<br>Mandalance par padase 190<br>Ministrato par padase 190<br>Bandalance an' ang ministrato da Assentianmetro 19.4<br>Bandalance ang ministrato da Assentianmetro 19.4<br>Bandalance Alfred Status (2015) ng lan'<br>Bandalance a Panara                                                                                                    |  |  |  |  |
| Legan de 15 en         | Variante Blanis Skull Verlagile CCA AG/Dir I<br>Namer CLAT W<br>Pare CLAT W<br>Deven Dir M<br>Constants and potenti PA<br>Martinet Science CLAT Science Blance<br>Residences on and an Association of 1.2<br>Residences on and an Association of 1.2<br>Residences on and an Association of 1.2<br>Residences on Association of 1.2<br>Residences on Association of 1.2                                                                                                    | Notice Base State Instagle CGA (Bullion)<br>Website Base State of<br>New Tables<br>Website projection M<br>Unitable projection M<br>Residence of the set Advancement NLA<br>Residence of the set Advancement NLA<br>Resid                    | Happin Black Spat Inducto CA 200001<br>Values A 2010<br>Values A 2010<br>Values A 2010<br>Values A 2010<br>Values A 2010<br>Resolutions of Values A 2010<br>Parameter A 2010<br>Parameter A 2010<br>Values A 2010<br>Values A 2010<br>V |  |  |  |  |
| Larges de 17.6 cm      | Valada Bass Saar Valagie CSI (2-X2-T3<br>hourse 1-02-0*<br>Pare 10-7 and 7<br>Nadarski and 7<br>Nadarski and | Mindia Daws Saut Hongain CCA 20:03:073<br>Water at 278 w <sup>2</sup><br>Press 1:23 w <sup>2</sup><br>Press 1:23 w <sup>2</sup> and w <sup>2</sup><br>Restaurces of the an Asso Associations dis K.4<br>Restaurces of the an Associations dis K.4<br>Restaurces of the analysis of Associations dis K.4<br>Restaurces of the analysis of Associations dis K.4<br>Restaurces of the analysis of Associations dis K.4<br>Restaurces of the analysis of Associations dis K.4<br>Restaurces of the analysis of Associations dis K.4<br>Restaurces of the analysis of Associations dis K.4<br>Restaurces of the analysis of Associations dis K.4<br>Restaurces of the analysis of Association dis K.4<br>Restaurces of the Association distance distance                                                                                                    | Neillein Start Kongle CCA 35:07:07.5<br>Volume 1, 8/3 of<br>Press 1, 8/3 of<br>Press 1, 8/3 of<br>Press 1, 8/3 of<br>Press 1, 9/3 of Press<br>Press 1, 9/3 of Press 1, 9/3 of Press<br>Press 1, 9/3 of Press 1, 9/3 of Press<br>Press 1, 9/3 of Press 1, 9/3 of                                                                                                    |  |  |  |  |
| Largues de 20 cm       | Malada Water Sanar Varlaghe (C.K. Ministrato)<br>Namera & 200 m²<br>Contacting any paints: all<br>Sanadanastar or cano. Jan da Assantianantis (S.S.<br>Sanadanastar or cano. Jan da Assantianantis (S.S.<br>Denotatub Milata, S.S.T.) aguint<br>Resolutions a (S.S.T.) aguint<br>Resolutions a (S.S.T.) aguint                                                                                                    | Notices Insur wangle (CA Mothof)<br>Values a URI m <sup>2</sup><br>Schlade professor<br>Schlade professor<br>Readivation of an Anton A Assembler St. A<br>Readivation of an Anton A Assembler St. A<br>Readivation of an Anton A Assembler St. A<br>Readivation of a companies Mathia<br>Readivation of a companies Mathia<br>Readivation of a companies Math | Malaka Mana Sarat wangka (CA-Machat)<br>Valang Littl w<br>Malaka Sarat<br>Malakawa ng Lan Jana Ang<br>Malakawa ng Jana Jana Ang<br>Malakawa ng Jana Jana Ang<br>Malakawa ng Jana Jana Ang<br>Malakawa Ng Jana Jana Jana Jana Jana Jana<br>Malakawa Ng Jana Jana Jana Jana Jana Jana Jana<br>Malakawa Ng Jana Jana Jana Jana Jana Jana Jana Jan                                                                                                    |  |  |  |  |

Estão relacionados 24 (vinte e quatro) blocos de vedação e 1(uma) parede de vedação genérica.

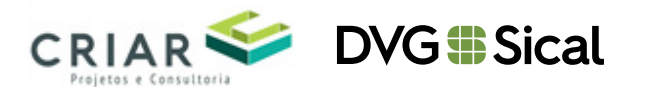

#### 2 IMPORTANDO AS FAMÍLIAS, TABELAS E LEGENDAS PARA SEU PROJETO

#### Importando Família

Para fazer a importação da família de blocos para seu projeto siga os seguintes procedimentos:

- 1. Após abrir seu novo projeto no Revit, na aba INSERIR, clique na opção "carregar família".
  - a. Agora navegue até os arquivos descompactados em seu computador, selecione a pasta Blocos e ShowRoom e, em seguida, as famílias de blocos que deseja utilizar. Clique em abrir.

| gar família                                                                                                    |                                    |                                  |                            |                      | 7         |
|----------------------------------------------------------------------------------------------------|------------------------------------|----------------------------------|----------------------------|----------------------|-----------|
| Examinar:                                                                                                    | ShowRoom e B                       | locos                            |                            |                      | 💢 📮 yetas |
| enter<br>hos<br>solt                                                                                                    | Nome<br>CCA 30 x 25<br>CCA 30 x 30 | cm - C25<br>cm - C25<br>cm - C25 | A                          | Veueliza             | ,ko       |
| e w                                                                                                    | <                                  |                                  |                            | ,                    |           |
| and and a second                                                                                                    | Nome do arquivo:                   | Criuser                          | Bloce Sical Bloce sical Bl | M SECALIjikova par 🗸 |           |
| A DECEMBER OF STREET, STREET, STRE |                                    |                                  |                            |                      |           |

#### Inserindo Blocos em projetos

1. Para utilização dos blocos, clique na aba **ARQUITETURA** e depois na opção **"componentes"**.

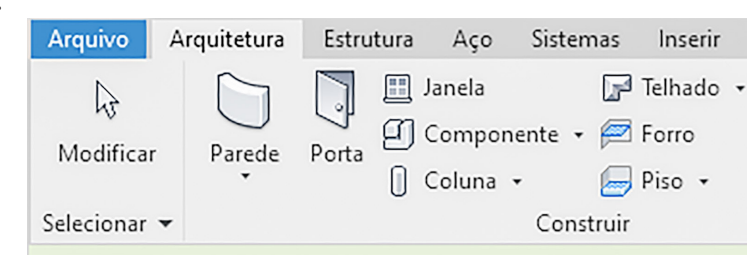

2. Agora elecione os Blocos de Vedação Sical CCA que deseja utilizar.

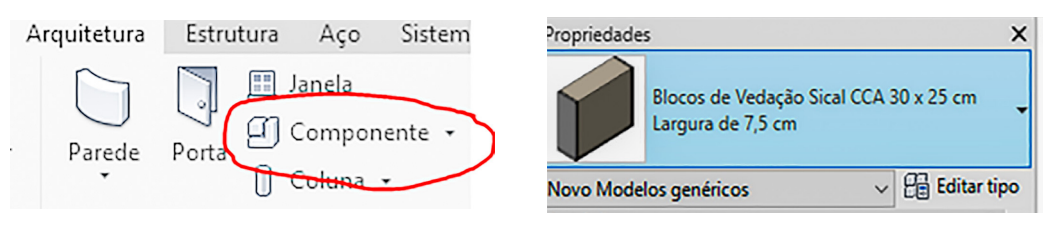

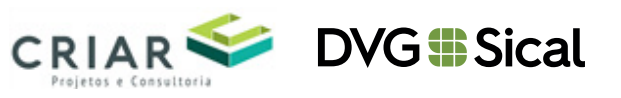

3. Em seguida, clique na opção: **"colocar no plano de trabalho"**, para lançamento da 1ª fiada.

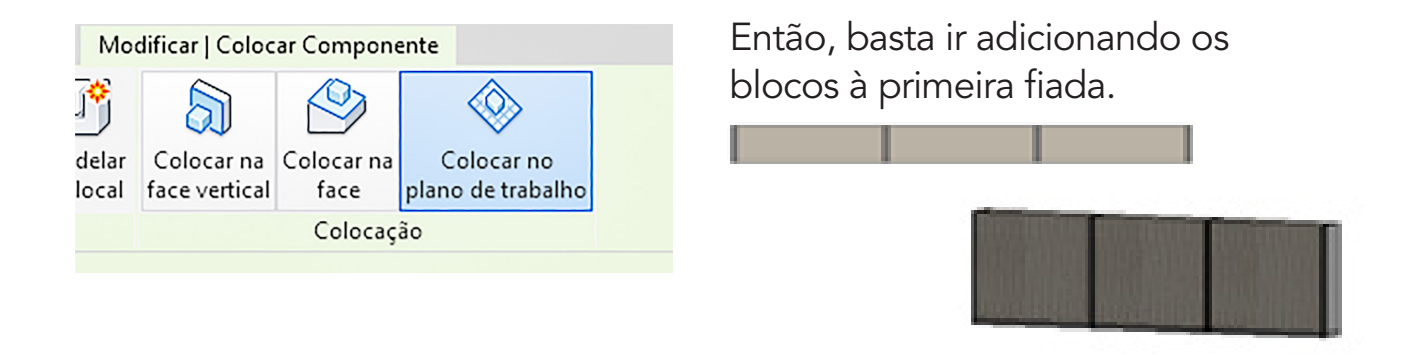

- 4. Para fazer o lançamento da 2ª fiada, basta seguir os passos 1 e 2.
  - a. Vá em componentes e selecione os **Blocos de Vedação Sical CCA** que deseja utilizar.

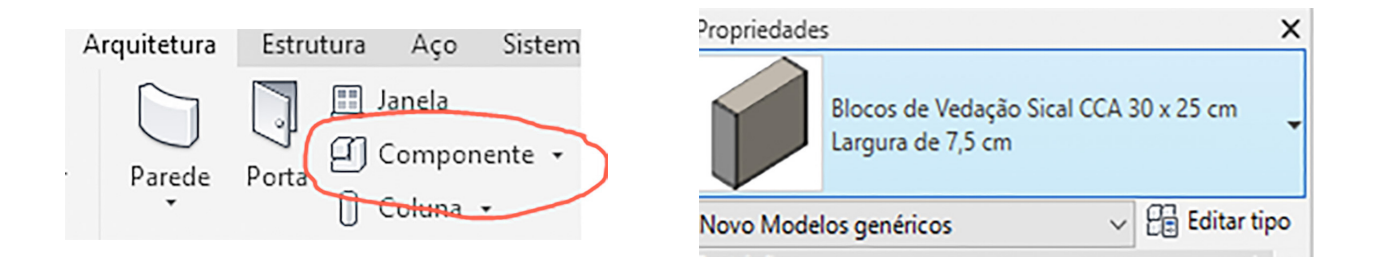

b. Antes de fazer o lançamento, selecione a opção: "colocar na face".

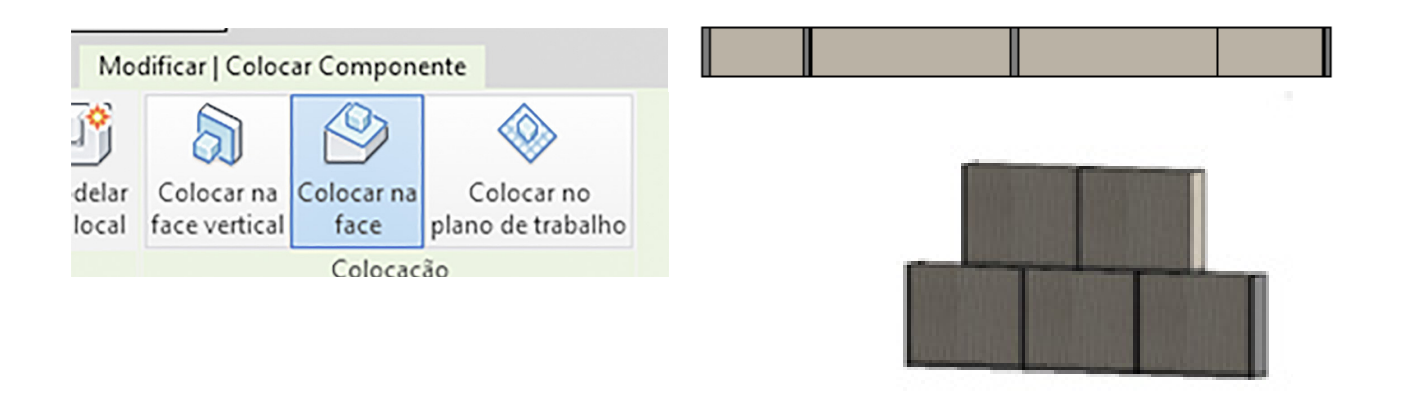

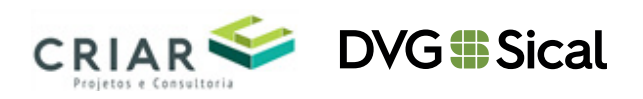

Os blocos possuem a configuração para argamassa que gera os quantitativos necessários. Para habilitar essas configurações basta ir em propriedades, opção **"Cotas"** e habilitar as opções que serão utilizadas em seu projeto.

| Propriedades<br>Blocos de Vedação S<br>Largura de 7,5 cm | Sical CCA 30 x 25 cm          | ×  |
|----------------------------------------------------------|-------------------------------|----|
| Modelos genéricos (1)                                    | 🗸 🖯 Editar tip                | 00 |
| Restrições                                               |                               | ^  |
| Hospedeiro                                               | Piso : Plataforma de Exibição |    |
| Elevação                                                 | 0.00                          |    |
| Cotas                                                    |                               |    |
| Argamassa Direita                                        |                               | P  |
| Argamassa Esquerda                                       |                               |    |
| Argamassa de Assentamento                                |                               |    |
| Argamassa Superior                                       |                               |    |
| Preenchimento DI                                         |                               |    |
| Preenchimento El                                         |                               |    |
| Preenchimento DS                                         |                               |    |
| Preenchimento ES                                         |                               |    |
| Deslocamento                                             | 0.00                          |    |
| Argamassa E                                              | 0.00                          |    |
| Argamassa D                                              | 0.00                          |    |
| Argamassa l                                              | 0.00                          |    |
| Argamassa S                                              | 1.00                          |    |
| Espessura da Argamassa                                   | 1.00                          |    |
| Volume                                                   | 0.006 m <sup>3</sup>          |    |
| Dados de identidade                                      |                               |    |

Assim como as opções para argamassa, temos também a opção de determinar a **"Espessura da Argamassa"**.

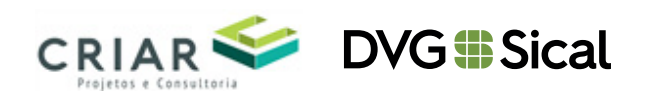

| Blocos de Vedação S<br>Largura de 7,5 cm | Sical CCA 30 x 30 cm          | •    |
|------------------------------------------|-------------------------------|------|
| Modelos genéricos (1)                    | V 📴 Editar                    | tipo |
| Restrições                               |                               | \$   |
| Hospedeiro                               | Piso : Plataforma de Exibição |      |
| Elevação                                 | 0.00                          |      |
| Cotas                                    |                               | \$   |
| Argamassa Direita                        |                               |      |
| Argamassa Esquerda                       |                               |      |
| Argamassa de Assentamento                |                               |      |
| Argamassa Superior                       |                               |      |
| Preenchimento DI                         |                               |      |
| Preenchimento El                         |                               |      |
| Preenchimento DS                         |                               |      |
| Preenchimento ES                         |                               |      |
| Deslocamento                             | 0.00                          |      |
| Argamassa E                              | 0.00                          |      |
| Argamassa D                              | 0.00                          |      |
| Argamassa I                              | 0.00                          |      |
| Argamassa S                              | 1.00                          |      |
| Espessura da Argamassa                   | 1.00                          |      |
| Volume                                   | 0.007 m3                      |      |
| Dados de identidade                      |                               | \$   |

Esse campo pode ser alterado para valores entre **1 e 1,5 cm**.

#### Adição de Texturas

Como foi mostrado, no item 1, foram descompactadas duas pastas: a pasta ShowRoom, que contém arquivos em rvt e rfa, e a pasta Textura.

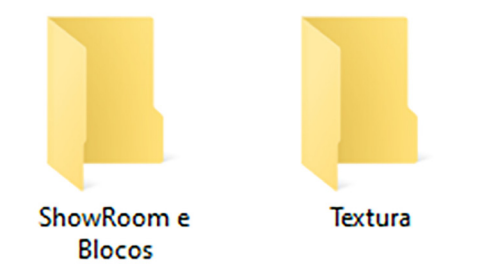

Na pasta Textura estão arquivos para deixar a aparência dos blocos mais próxima da realidade.

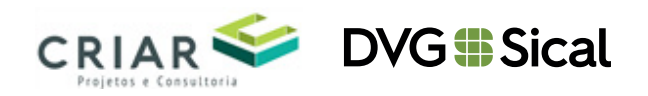

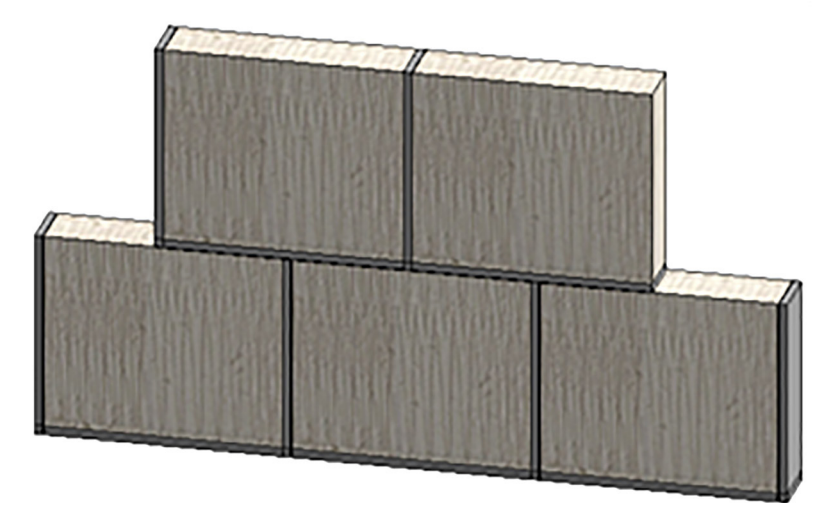

Para que os blocos recebam essas configurações é necessário acrescentar essas texturas, caso deseje utilizar essa aparência. Para isso, siga os seguintes passos:

#### 1. Clique na aba **GERENCIAR** do Revit

| ROI    | B (3 + 9)   | · · · · · · · / ·    | A 8+> 🛃 🌿 🖻             | + w Projeto1 - Vista detalha      | dix Detalhe 0 Optrostore chore     | n Fore 🛛 🛱 🖉 🏠 😫 Efetuar login | · 🗑 🕐 - | . e × |
|--------|-------------|----------------------|-------------------------|-----------------------------------|------------------------------------|--------------------------------|---------|-------|
| legino | Acquitetura | Estrutura Aço Sistem | us Incerir Anotar Anali | ar Massa e terreno Colaborar Vist | ta Gerenciar Suplementos Onbox App | Modificar                      |         |       |
| Ð      |             | D Concernante        | P Tehado - Sistema co   | tina 👼 Guarda-corpo - 🔊 Texto do  | modele 🔯 Ambiente 🔯                | Area *                         | - 🖽     | 5     |

2. Em seguida, clique na opção "Materiais"

| R 🕞 🖯 😳 + 🌣 + 🗢 - 😂 😐 + 🖍 🖓 A 😔                    | + 🗘 🔝 🔍 🔁 + 🔹 — Pri                                                                                                    | ijeto1 - Vista detalhada: Detalhe 0 | Digits palanta chore or | i Jose - B & A & Untur login · 🗑 🖲 · _ B ×             |
|----------------------------------------------------|----------------------------------------------------------------------------------------------------|-------------------------------------|-------------------------|--------------------------------------------------------|
| Arquites Arquitetura Estrutura Aço Sistemas Inceri | r Anotar Analisar Massa eterreno                                                                                                    | Colaborar Vista Gerenciar           | Suplementos Onbox App   | Medificar (D.+                                         |
| Medice<br>Menian Steicener<br>Steicener            | Copplex de<br>Copplex de<br>Copple | telo principal - Gerenciar pro      | Faces Sologia Consulta  | Dynamo Reprodutor do<br>Dynamo Reprodutor do<br>Dynamo |

3. Na nova janela será apresentada a lista de materiais utilizados no Revit.

| avegador de materiais - 30JL                |                        | ? ×                                                      |
|---------------------------------------------|------------------------|----------------------------------------------------------|
| ٩                                           | Identidade Gráficos    | Aparência 🛨                                              |
| Materiais do projeto: Todos 🔹 👘 🗄 •         | ▼ Sombreamento         |                                                          |
| Nome                                        |                        | <ul> <li>Utilizar a aparência de renderização</li> </ul> |
| 3011                                        | Cor                    | RGB 187 180 167                                          |
|                                             | Transparência          |                                                          |
| 60JT                                        | ▼ Padrão de superfície |                                                          |
|                                             | ▼ Primeiro plano       |                                                          |
| Acrilico                                    | Padrão                 | <nenhum></nenhum>                                        |
| Alumínio                                    | Cor                    | RGB 187 180 168                                          |
|                                             | Alinhamento            | Alinhamento da textura                                   |
| Alumínio - Anodizado                        | ▼ Plano de fundo       |                                                          |
| Alumínio - Anodizado Branco                 | Padrão                 | <nenhum></nenhum>                                        |
|                                             | Cor                    | RGB 0 0 0                                                |
| Alvenaria                                   | ▼ Padrão de corte      |                                                          |
| Alvenaria - Bloco Cerâmico - 19cm           | ▼ Primeiro plano       |                                                          |
|                                             | Padrão                 | <nenhum></nenhum>                                        |
| Alvenaria - Bloco Cerâmico para Laje - 14cm | Cor                    | RGB 187 180 168                                          |
| Alvenaria - Bloco de Cerámico - 09cm        | ▼ Plano de fundo       |                                                          |
| <br>ĭ • Q • 目                               | Padrão                 | <nenhum></nenhum>                                        |
|                                             |                        | Ok Cancelar Aplicar                                      |

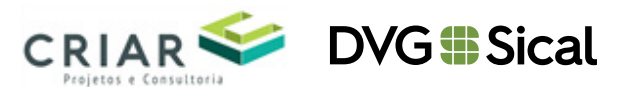

a. Pesquise por **"Concreto Celular Autoclavado"** e, na janela apresentada, clique na opção **"Aparência"**.

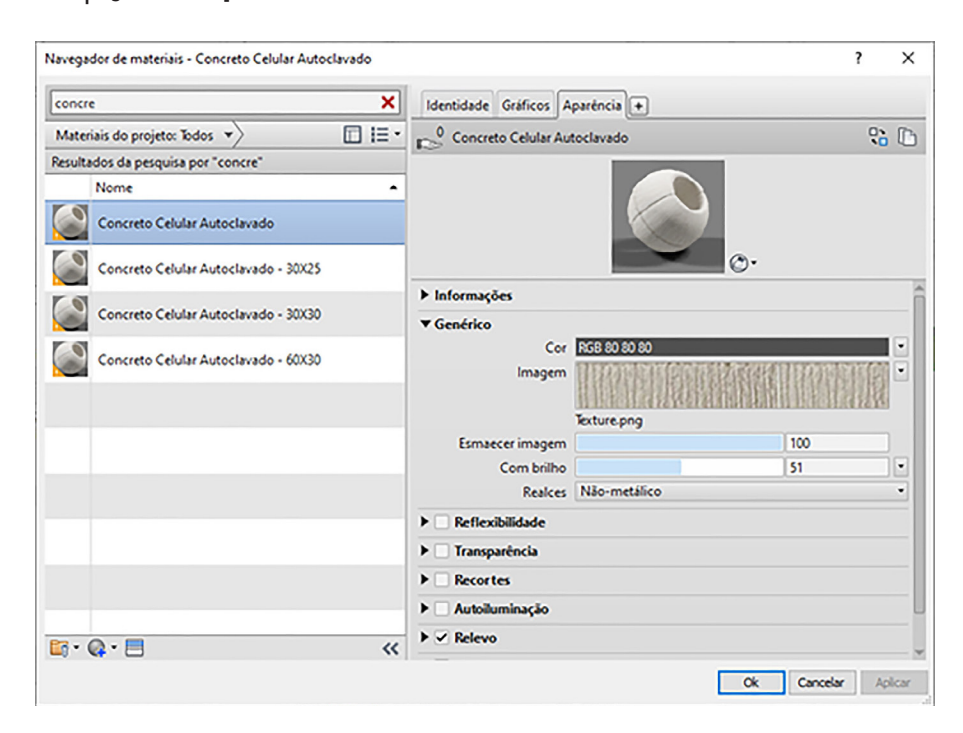

b. Clique no link da imagem para que ela seja adicionada aos materiais Bloco Sical.

#### **Inserindo Paredes**

Além dos blocos, foi criada uma família de parede genérica de Blocos. Para adicionar essa parede, basta seguir os seguintes passos:

1. Abrir o ShowRoom Bloco Sical e o arquivo de seu projeto.

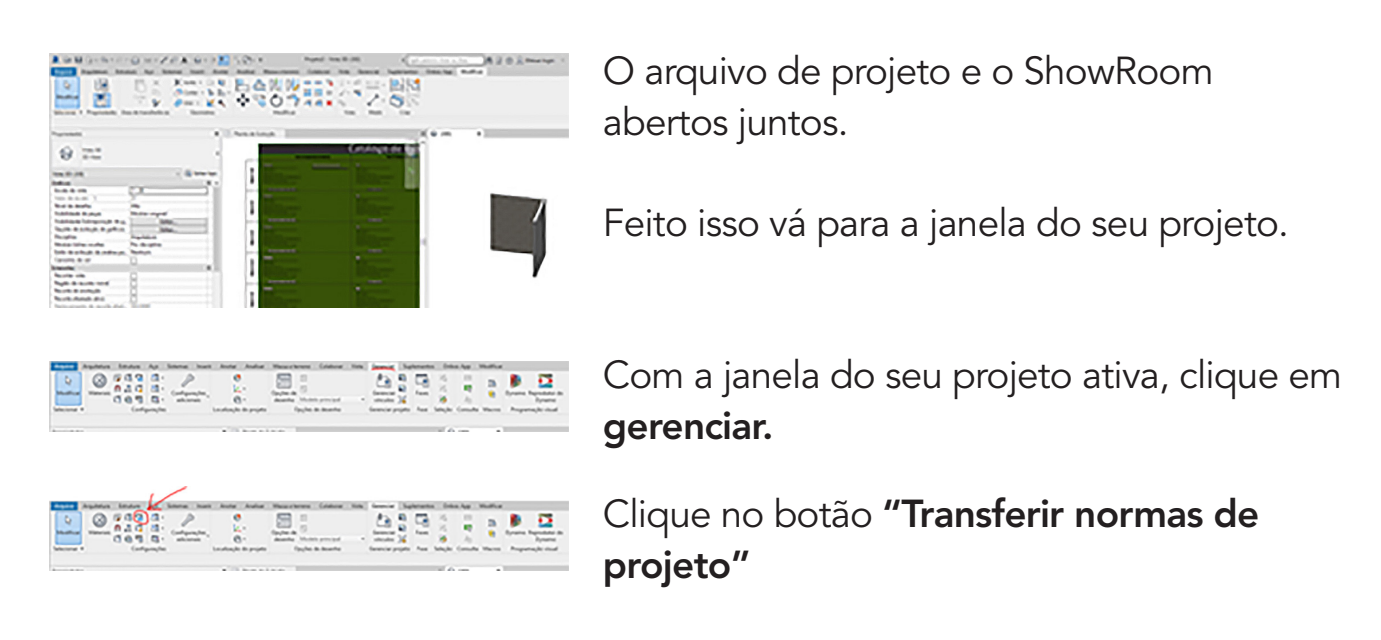

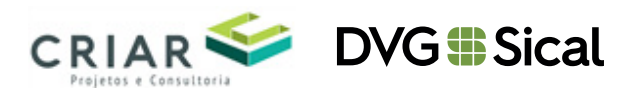

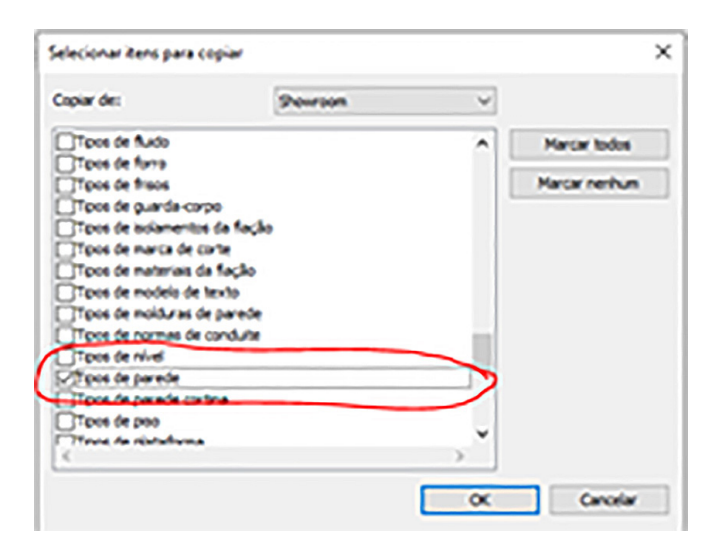

Na janela apresentada, clique no botão

"Marcar Nenhum" e quando todos estiverem desabilitados, selecione duas opções:

"Tipo de parede" e

"Parâmetros de projetos".

a. Ao habilitar essas duas opções, seu projeto irá possuir a família de paredes do Bloco SICAL e os parâmetros necessários para projetos.

- 2. Com o seu projeto e o ShowRoom abertos, **copie (ctrl+c)** a parede do ShowRoom e **cole no projeto (ctrl+v)**.
- 3. Ao fazer isso a parede está disponível para utilização em seu projeto.

| Propriedade | ;                                                                           | × |
|-------------|-----------------------------------------------------------------------------|---|
|             | Parede básica<br>Bloco Sical de Vedação CCA 60X30X7,5 - Com<br>Revestimento | ¥ |
| Paredes (1) | V 🖯 Editar tip                                                              | 0 |

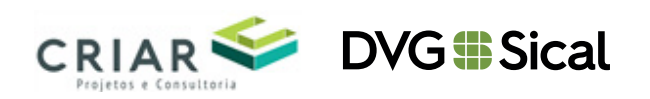

4. Nessa parede foram criadas 5 camadas para acabamento.

| 7                                                                                                    | Familes<br>Type:<br>Digensura bitel<br>Assarbinica (k)<br>Massa binnua<br>Canadas | Parente Solanza<br>Bioco Scali de Tenting<br>E. 2010 (per-styles<br>E. 2011 (per-styles<br>E. 2011 (per-styles | le (CA 60/00/),5 - Can Re-estin | **          |         | Restante 📰                                                                                                    |
|----------------------------------------------------------------------------------------------------|-----------------------------------------------------------------------------------|----------------------------------------------------------------------------------------------------|---------------------------------|-------------|---------|----------------------------------------------------------------------------------------------------|
|                                                                                                    | Canadas                                                                           |                                                                                                    |                                 |             |         |                                                                                                    |
|                                                                                                    |                                                                                   |                                                                                                    |                                 | 1400.073990 |         |                                                                                                    |
|                                                                                                    | <b></b>                                                                           | Function                                                                                                    | 1 Manual                        | fuence      | Cohehem | Menidemend In                                                                                                   |
|                                                                                                    | Camala 6                                                                          | a membrane                                                                                                    | Material Centricit              | 0.0000      | 61      |                                                                                                    |
|                                                                                                    | 2 Camada di                                                                       | ia membrana                                                                                                    | Argenese                        | 0.000       | 8       |                                                                                                    |
|                                                                                                    | 3 Canada di                                                                       | a membrana                                                                                                    | Reboca                          | 6.000       | 8       |                                                                                                    |
|                                                                                                    | 4 Canada di                                                                       | la mendrara                                                                                                    | Emboga                          | 6.000       | 38      |                                                                                                    |
|                                                                                                    | 3 Canada 6                                                                        | la membrana                                                                                                    | Ouplice                         | 6.000       | 18      |                                                                                                    |
| CONTRACTOR DE LA CONTRACTÓRIO DE LA CONTRACTÓRIA DE LA CONTRACTÓRIA DE LA CONTRACTÓRIA DE LA CONTRACTÓRIA DE LA                                                                                                    | 6 Limite du                                                                       | niche                                                                                                    | Camadan acima da vitada da s    | 6.0000      |         |                                                                                                    |
| The second second s                                                                                                    | P (moure)                                                                         | (1)                                                                                                    | Concrete Celular Autoclava      | 4.6750      |         | 0                                                                                                    |
|                                                                                                    | 8 Limite du                                                                       | nicles                                                                                                    | Camadan abaixe da virada de     | 6.0000      |         |                                                                                                    |
|                                                                                                    | 6 Camada 6                                                                        | ia membrana                                                                                                    | Oupoca                          | 4.3000      | 8       |                                                                                                    |
| NAMES AND ADDRESS ADDRESS ADDR | Camada 6                                                                          | ia membrana                                                                                                    | Emboys                          | 4.3000      | 8       |                                                                                                    |
|                                                                                                    | III Camada 6                                                                      | ia membrana                                                                                                    | Auboca                          | 6.3000      | 8       | The second second second second second second second second second second second second second second second se |
|                                                                                                    | Camada 6                                                                          | la membrana                                                                                                    | Argenese                        | 6.3000      | 8       |                                                                                                    |
|                                                                                                    | (1) Camada di                                                                     | la membrana                                                                                                    | Material Genérice               | 6.3000      | 8       |                                                                                                    |
|                                                                                                    | 1.1                                                                               |                                                                                                    |                                 |             |         |                                                                                                    |
|                                                                                                    |                                                                                   | LADO IN                                                                                                    | reeo                            |             |         |                                                                                                    |
|                                                                                                    | 2 marit                                                                           | E-dur                                                                                                    | Altra Reno                      |             |         |                                                                                                    |
|                                                                                                    | Walk in works                                                                     | write cash las                                                                                                 |                                 |             |         |                                                                                                    |
|                                                                                                    | New reservations                                                                  |                                                                                                    | Net extreminier                 |             |         |                                                                                                    |
|                                                                                                    | Never                                                                             | ~                                                                                                    | tertun .                        | v           |         |                                                                                                    |
|                                                                                                    | Nation entropy                                                                    | a vertical (converterna                                                                                        | materials in cents)             |             |         |                                                                                                    |
|                                                                                                    | Hollow                                                                            | Peola v                                                                                                    | giles Extracle per perio        | -           |         |                                                                                                    |
|                                                                                                    | At-but canada                                                                     | e Dake                                                                                                    | gla Prasa                       |             |         |                                                                                                    |
|                                                                                                    | constant                                                                          |                                                                                                    |                                 |             | ×       | Canadar Apula                                                                                                   |

A parede foi concebida de forma genérica e nela é possível adicionar até 10 camadas de acabamento, 5 de cada lado.

5. Para configurar as camadas de acabamento, basta selecionar a parede e, em propriedades, clicar em **"editar tipo"**.

| Propriedades                                         |                          | ×          |
|------------------------------------------------------|--------------------------|------------|
| Parede básica<br>Bloco Sical de Veda<br>Revestimento | ção CCA 60X30X10 - Com   | •          |
| Paredes (1)                                          | ~ 🖯 E                    | ditar tipo |
| Restrições                                           |                          | * ^        |
| Linha de localização                                 | Linha central no núcleo  |            |
| Restrição da base                                    | 1º Pavimento             |            |
| Deslocamento da base                                 | 0.0000                   |            |
| A base está anexada                                  |                          |            |
| Distância da extensão da base                        | 0.0000                   |            |
| Restrição superior                                   | Não conectado            |            |
| Altura desconectada                                  | 3.0000                   |            |
| Deslocamento superior                                | 0.0000                   |            |
| O topo está anexado                                  |                          |            |
| Distância da extensão superior                       | 0.0000                   |            |
| Delimitação de ambientes                             |                          |            |
| Relativo à massa                                     |                          |            |
| Estrutural                                           |                          | *          |
| Estrutural                                           |                          |            |
| Ativar o modelo analítico                            |                          |            |
| Uso estrutural                                       | Não de aparelho de apoio |            |
| Cotas                                                |                          | *          |
| Peitoril em osso                                     |                          |            |
| Comprimento                                          | 2.5125                   |            |
| Área                                                 | 7.725 m²                 | ~          |
| Ajuda de propriedades                                |                          | Aplicar    |

Ao fazer isso, uma nova janela apresentará os parâmetros de construções. Na opção **"estrutura"**, clique em editar

| with (     | Parela de anteres Parela básca                                                                                                    |                           |        | Υ. | Carrige  |
|------------|----------------------------------------------------------------------------------------------------|---------------------------|--------|----|----------|
| -          | Box has in height (D) 40.00.01 Can be extracted                                                                                                    |                           |        | 91 | here.    |
|            |                                                                                                    |                           |        |    | Reveal - |
| fe instra  | and the second second se                                                                                                    |                           |        |    |          |
|            | Paranatra                                                                                                    |                           | Tatlat |    | H        |
| Eastern    | *                                                                                                    |                           |        |    |          |
| Low        |                                                                                                    |                           | Latur. |    |          |
| Ves no     | nayle                                                                                                    | No. or a                  |        |    |          |
| Ves na     | artendelle                                                                                                    | Nerhon                    |        |    |          |
| - agen     |                                                                                                    | 4.04                      |        |    |          |
| Para de    |                                                                                                    | Line or                   |        |    |          |
| Seattle m  | C                                                                                                    |                           |        |    |          |
| Patrice d  | a preamphomento am accela de baixa mortugão                                                                                                    | 1                         |        |    |          |
| Partie     | mento de cor de escala de baixa munha de                                                                                                    | <ul> <li>Parts</li> </ul> |        |    |          |
| -          | t aufumentus                                                                                                    |                           |        |    |          |
| historia - | adirulural .                                                                                                    |                           |        |    |          |
| Property   | and a sufficient state of the sufficient state of the |                           |        |    |          |

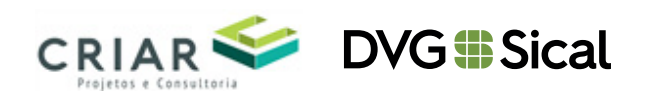

a. Nessa nova "janela" são apresentadas as seguintes informações:

|  |  | landar<br>Igeniura briat<br>Isenintirus (K)<br>Isenintirus (K) | Parada bánca<br>Bissi Sorá de Technijle CCA 80500120 - Cani Re-extinente<br>8.1330<br>8.0000 (en FC/W<br>8.00 N2K |                           |             | Alera da amante 🛛 🚺 |                     |          |
|--|--|----------------------------------------------------------------|----------------------------------------------------------------------------------------------------|---------------------------|-------------|---------------------|---------------------|----------|
|  |  | Canadia                                                        |                                                                                                    |                           |             |                     |                     |          |
|  |  |                                                                | Função                                                                                                    | Material                  | - Equator   | Cobefures           | Material extrutural | 1        |
|  |  | S Acaban                                                       | wente 1 (H)                                                                                                    | Material Centercie        | 0.3050      | 61                  |                     |          |
|  |  | 2 Kamadi                                                       | termina ar (a)                                                                                                    | Argenese                  | 0.3030      | 8                   |                     |          |
|  |  | 3 - (Laborato [2]                                              |                                                                                                    | Raboca                    | 4.3050      | 8                   |                     |          |
|  |  | 4 1.0ms                                                        | te (2)                                                                                                    | Emboge                    | 4.3050      | 8                   |                     |          |
|  |  | 3 Substantia [2]<br>8 Umiter de mácheo                         |                                                                                                    | Ouplies                   | 4,0(50      | 8                   |                     |          |
|  |  |                                                                |                                                                                                    | Camadan acima da vitada   | de r 8.0000 |                     |                     |          |
|  |  | 1 Korde                                                        | • [1]                                                                                                    | Concrete Celular Autocler | ad 0.1000   |                     | 0                   | -        |
|  |  | 1 Limite de minibre                                            |                                                                                                    | Campiles shales do visale | de r 8.0000 |                     |                     | 86       |
|  |  | 8 Canada                                                       | da membrana                                                                                                    | Oraginet                  | 0.3000      | 24                  |                     | <b>.</b> |
|  |  | 10 Camala da mambrana                                          |                                                                                                    | Embern                    | 4.3000      | 24                  |                     | 12       |
|  |  | W. Kanat                                                       | de membrane                                                                                                    | Rebert                    | 6.3000      | 0                   |                     | 12       |
|  |  | hertonea                                                       | A                                                                                                    | B-parameters              | A. brend    |                     | -                   |          |
|  |  |                                                                | LADO                                                                                                    | INTERNO                   |             |                     |                     |          |
|  |  | Inex                                                           | Exter                                                                                                    | Alma Am                   |             |                     |                     |          |
|  |  | Part .                                                         | Exclur<br>true to public                                                                                          | Area Area                 |             |                     |                     |          |

E nela você poderá definir a função do material que será utilizado: tipo de material e a espessura.

A seguir, exemplo de uso das famílias Sical para a modelagem.

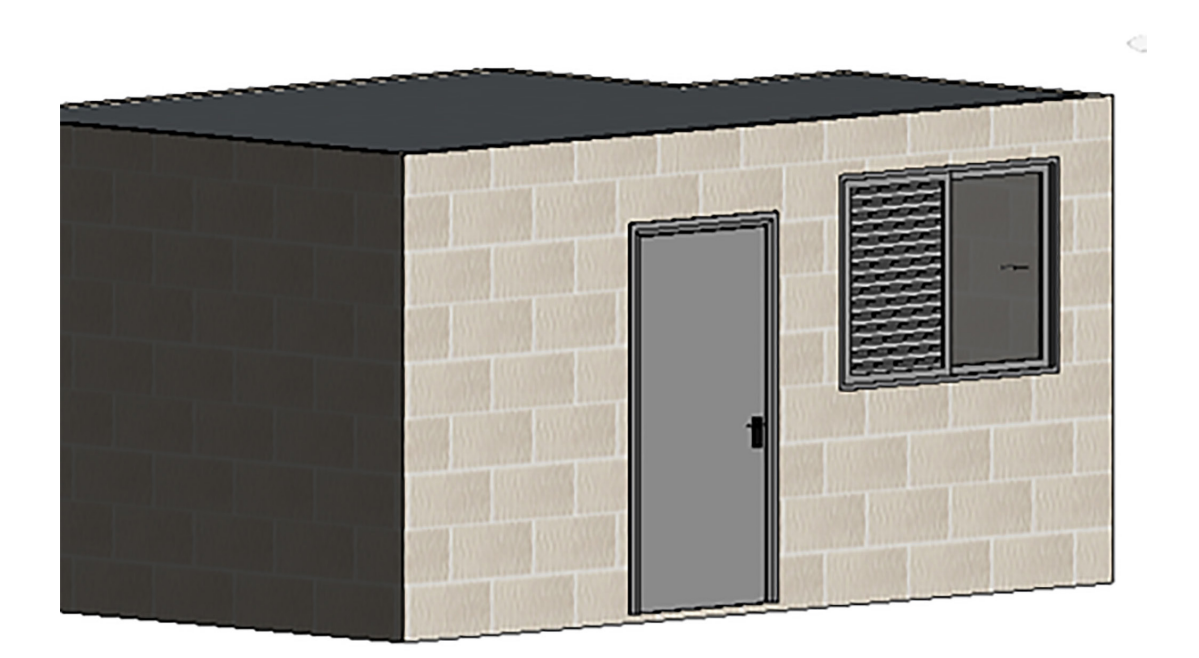

As famílias já possuem as informações técnicas do Bloco, que podem ser visualizadas em suas tabelas.

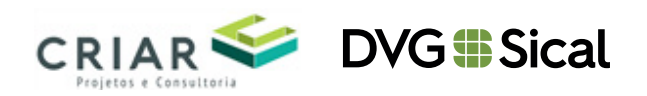

#### Importando tabelas do ShowRoom

Para importar as tabelas disponíveis no ShowRoom, basta seguir os seguintes passos:

1. Com o ShowRoom aberto, selecione as tabelas que deseja e as copie usando o comando "**ctrl+c**" ou clique com o botão direito do mouse e selecione a opção "**Copiar para área de transferência**".

| Ŧ | Navegador de projeto - Showroom X                         |  |  |  |  |  |  |
|---|-----------------------------------------------------------|--|--|--|--|--|--|
| ~ | ⊟…[0] Vistas (todas)                                      |  |  |  |  |  |  |
|   | 🖨 Plantas de piso                                         |  |  |  |  |  |  |
|   | <ul> <li>Planta de Exibição</li> <li>Vistas 3D</li> </ul> |  |  |  |  |  |  |
|   |                                                           |  |  |  |  |  |  |
|   | Renderizações                                             |  |  |  |  |  |  |
|   | ⊕                                                         |  |  |  |  |  |  |
|   | Tabelas/Quantidades (todas)                               |  |  |  |  |  |  |
|   | Levantamento do material de pared                         |  |  |  |  |  |  |
|   | Tabela de Blocos Sical                                    |  |  |  |  |  |  |
|   | Tabela de parede                                          |  |  |  |  |  |  |
|   | Aplicar vista e modelo                                    |  |  |  |  |  |  |
|   | Copiar para área de transferência                         |  |  |  |  |  |  |
|   | Salvar para novo arquivo                                  |  |  |  |  |  |  |
|   | Excluir                                                   |  |  |  |  |  |  |
| ~ | Propriedades                                              |  |  |  |  |  |  |

 No seu projeto, cole os itens da área de transferência, utilizando o atalho "ctrl+v". Ao fazer isso, será exibida a seguinte mensagem:

| Duplicar tipos                                                                                                    | ×           |  |  |  |
|----------------------------------------------------------------------------------------------------|-------------|--|--|--|
| Os tipos a seguir já existem, mas são diferentes. Os tipos do projeto, para o<br>qual está colando, serão usados. |             |  |  |  |
| Texto : Tabela padrão                                                                                             | ^           |  |  |  |
|                                                                                                    | ¥           |  |  |  |
|                                                                                                    | OK Cancelar |  |  |  |

3. Basta selecionar **"OK"** e as tabelas desejadas do ShowRoom serão adicionadas ao seu projeto.

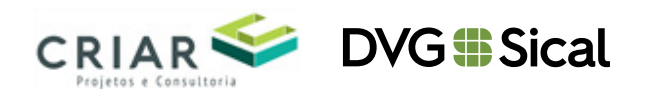

#### Importando Simbologia do Showroom

Para importar as tabelas disponíveis no ShowRoom para serem utilizadas no seu projeto, basta seguir os seguintes passos:

- Com o ShowRoom aberto, selecione as tabelas que deseja, as copie usando o comando "ctrl+c" ou clique com o botão direito do mouse e selecione a opção "Copiar para área de transferência".
- 2. No seu projeto, cole os itens da área de transferência, utilizando o atalho **ctrl+v.** Ao fazer isso, será exibida a seguinte mensagem:

| Duplicar tipos                                                                                                    | ×           |  |  |
|----------------------------------------------------------------------------------------------------|-------------|--|--|
| Os tipos a seguir já existem, mas são diferentes. Os tipos do projeto, para o<br>qual está colando, serão usados. |             |  |  |
| Materiais : Preenchimento<br>Preenchimento                                                                        | ^           |  |  |
|                                                                                                    | ~           |  |  |
|                                                                                                    | OK Cancelar |  |  |

3. Basta selecionar "OK".

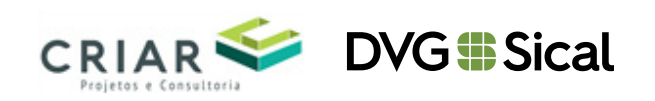